## How to print different size and shape labels?

## Instructions:

1. Download 'Jadens Printer' from google play or apple store from your smartphone.

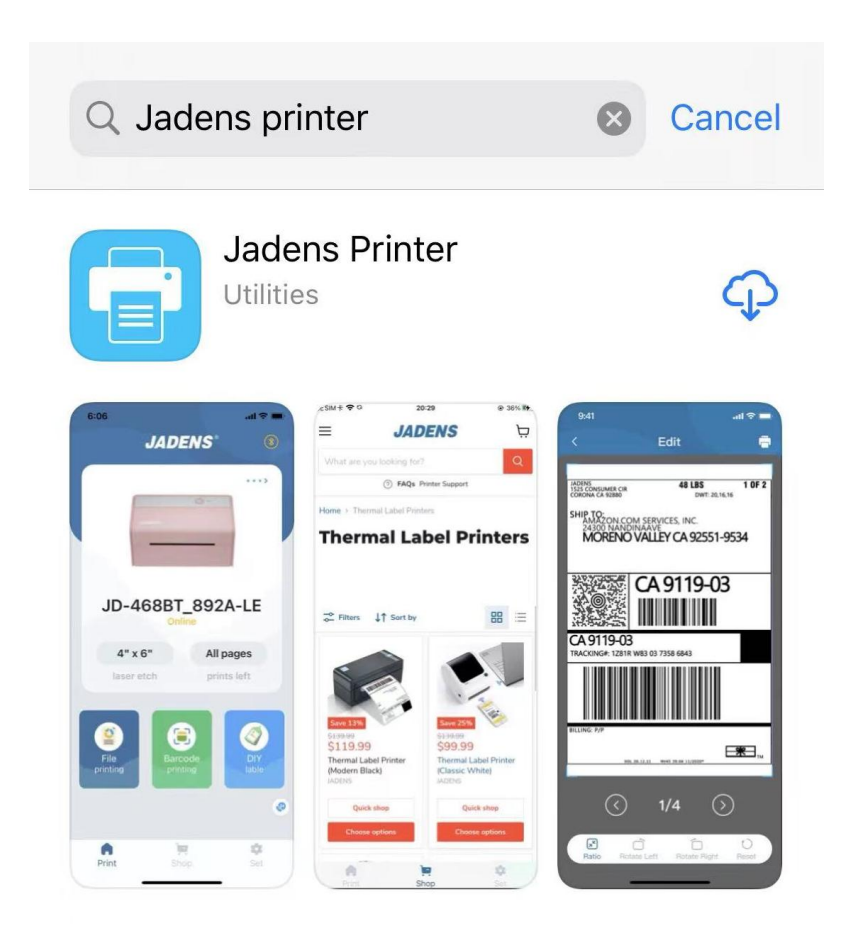

2. Open the App 'Jadens Printer'

3. Connect the Bluetooth via APP

| 2:44<br>◀ App Store |                                                                                                    |                                           | 4G 🗩        |
|---------------------|----------------------------------------------------------------------------------------------------|-------------------------------------------|-------------|
|                     | JADEN                                                                                                    | IS                                        | *           |
| Ad                  | Device not<br>d a printer to get<br>help you set th<br>iiii a<br>with the print<br>Add a Print<br>the print of the print<br>the print of the print<br>the print of the print<br>the print of the print of the print<br>the print of the print of the prin of the print of the print of the | t found<br>started.We'll<br>started.We'll |             |
| Print               | Shop                                                                                                    | 1                                         | <b>G</b> et |

## 4. Click 'File printing' to print the labels

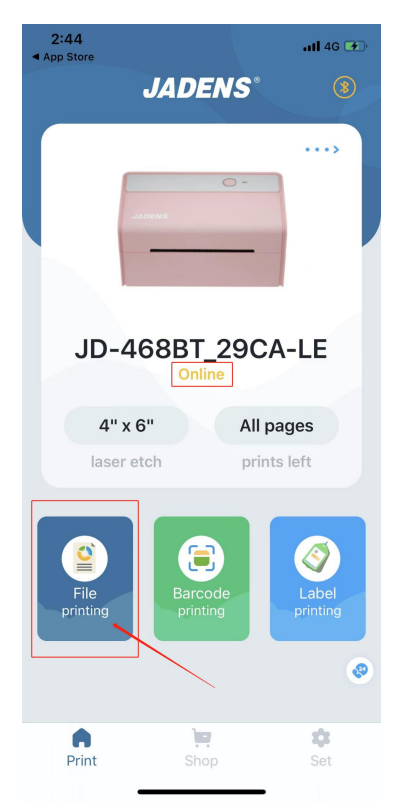

5. Click "file icon", then choose the label you want to print (Saved the label file such as pdf or images in your phone before), and The label you selected will appear, click the label to print.

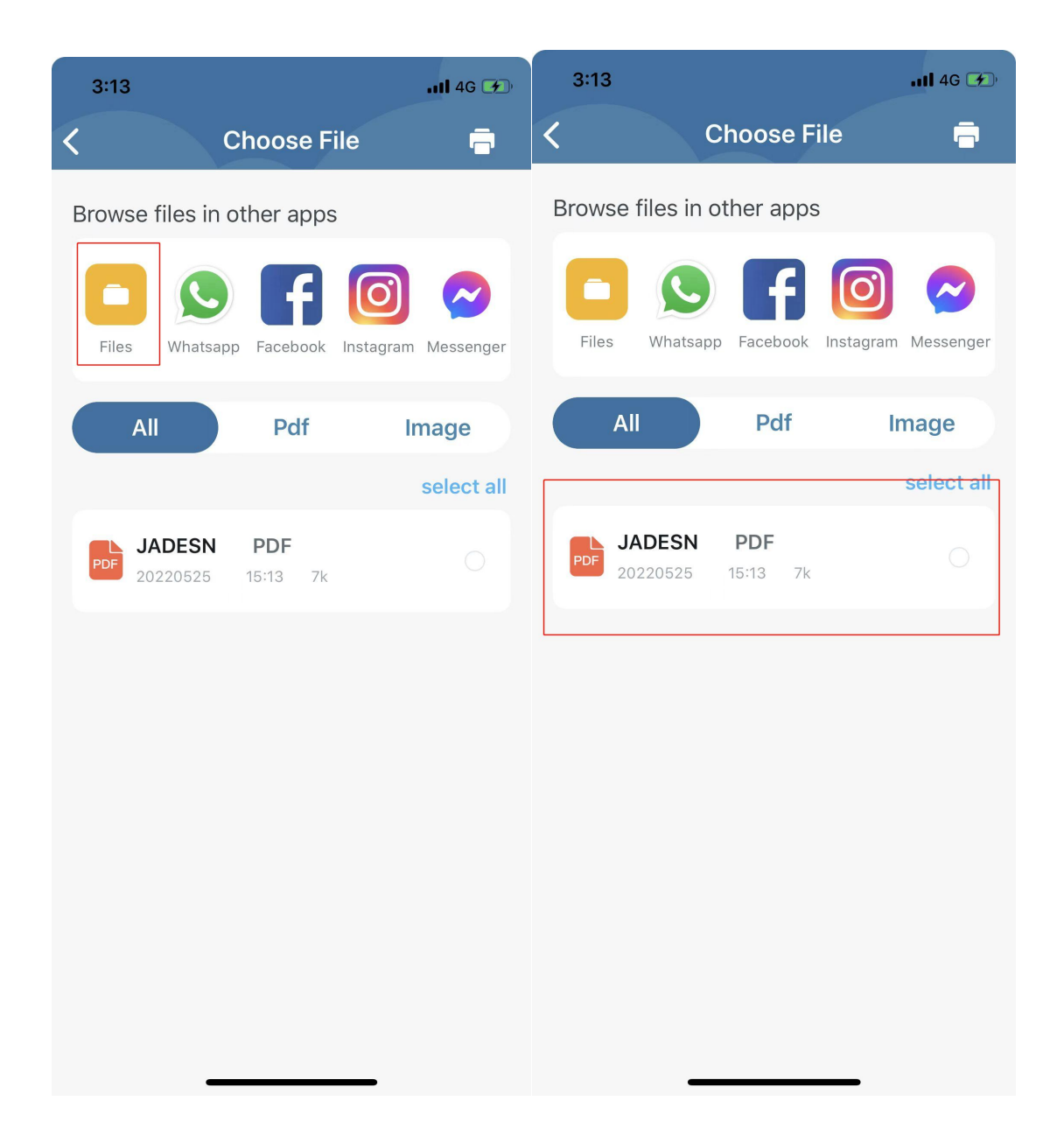

6.Crop the label and rotate the label to fit the size. You can tap the phone screen to crop out the part you want to print completely, 2mm margins is recommended.(Measure and confirm the size of your label first)

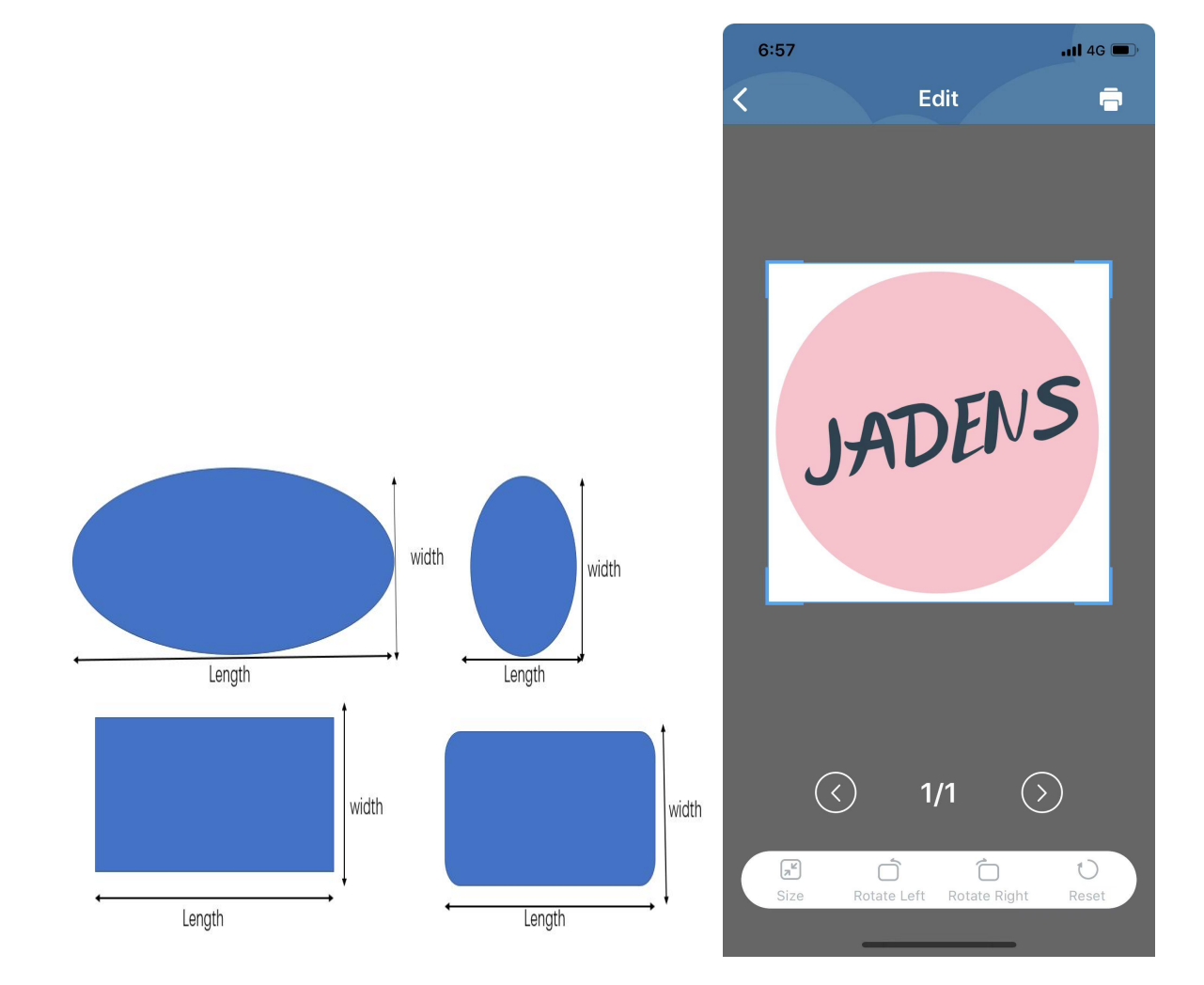

7.Tap 'Size' on the left corner and then choose 'Custom' and then click the width to input the size of your label, as well as the height. Adjust the print Density and Copies.

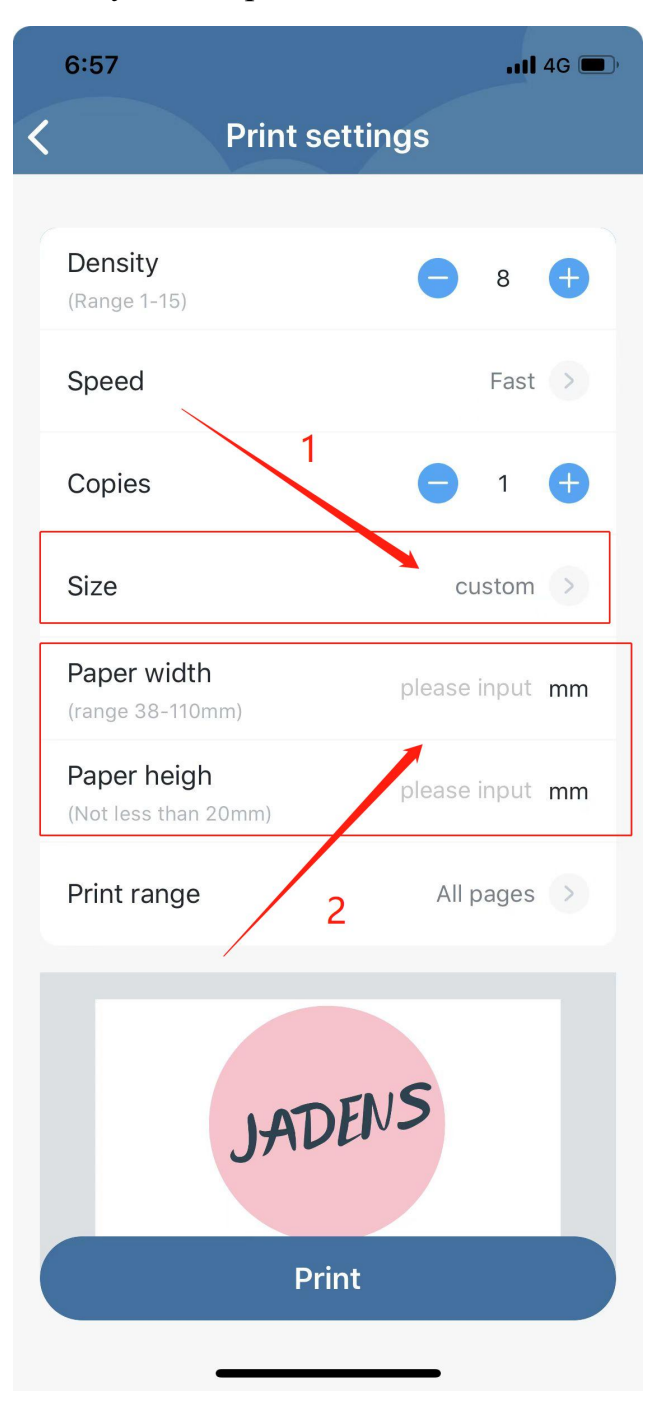

8. Tap the Printer Icon and then you will get the clear and correct labels.